راهنمای نصب و راه اندازی موبایل و تبلت سکیوریتی ای اسکن

- http://update1.mwti.net/download/escan/android/escantmo.apk مراجعه نمایید.
- پس از دانلود برنامه را نصب کنید تا به تصویر زیر برسید و سپس تایید کرده و کلید open را انتخاب کنید و تا برنامه باز شده و طبق مراحل بعدی پیش بروید.

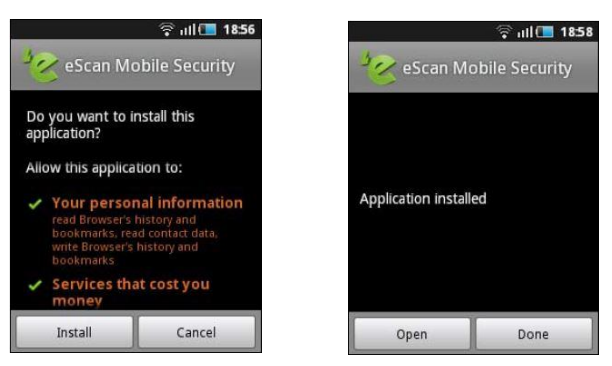

پس از باز شدن برنامه صفحه Set a Secret Code باز می شود که تصویر آن را در صفحه بعد خواهید که در این صفحه باید یک کد امنیتی برای باز کردن آنتی ویروس موبایل یا تبلت خود تعیین کنید تا کسی غیر از شما نتواند تنظیمات صورت گرفته توسط شما را تغییر دهد. این کد امنیتی باید حداقل چهار رقم و حداکثر ۱۶ رقم باشد. کد را دو بار وارد کرده و پس از زدن گزینه Next صفحه ثبت نام (Registration Details) برای شما نمایش داده می شود.

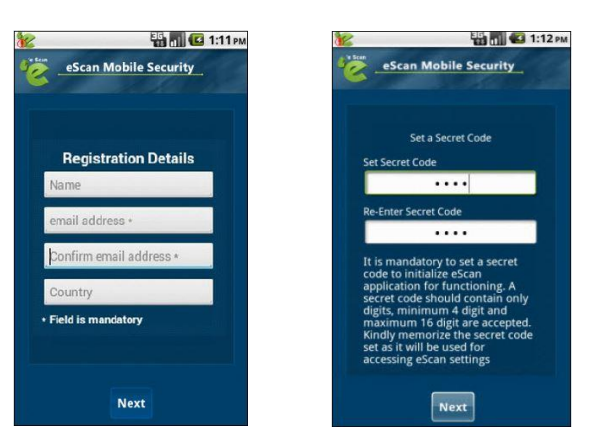

حفحه Registration Details شامل چهار قسمت نام، ایمیل آدرس ، تایید ایمیل آدرس و نام کشور می باشد. این قسمتها را با دقت وارد نمایید و گزینه Next را انتخاب کنید تا به صفحه ورود به برنامه بروید. رمز عبور خود را که تنظیم کرده بودید وارد کنید تا برنامه شما باز

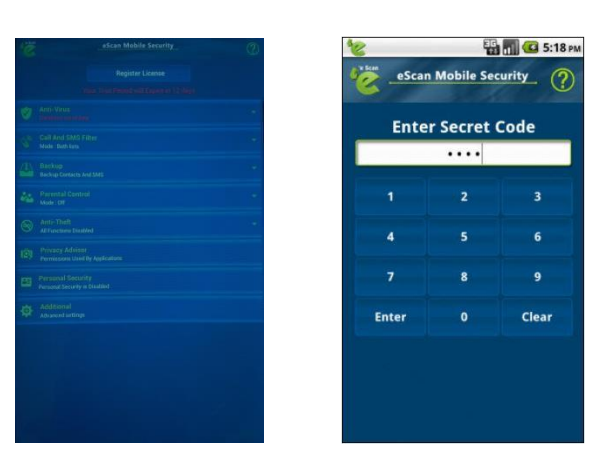

شود.

- با انتخاب گزینه Register License در بالای صفحه ، صفحه اکتیو کردن آنتی ویروس برای شما باز خواهد شد دید. گرینه اول Enter License Key را انتخاب کرده تا صفحه ورود لایسنس (Enter 30 Character License Key) برای شما نمایش داده شود.
- با ورود به صفحه Enter 30 Character License Key کد حک شده بر روی کارت لایسنس که در داخل بسته قرار داده شده است را وارد کرده و گزینه Next را انتخاب کنید تا محصول شما فعال شده و از آن استفاده کنید. وارد کنسول آنتی ویروس eScan شده و از آن لذت ببرید.

eScan Mobile Security

Enter 30 character License key

XXXX-XXXX-XXXX-XXXX-XXX

Next

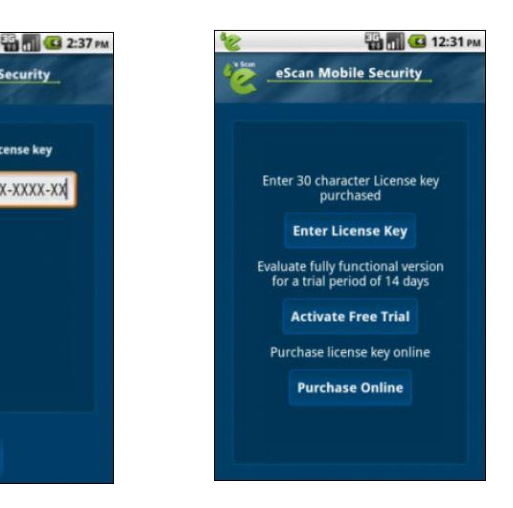

## eScan Mobile Security For Android

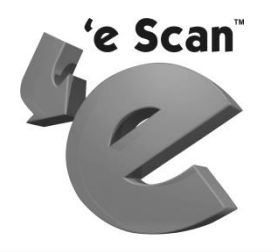

راهنمای نصب User Guin

وب سایت: www.eScanav.ir

پشتیبانی: ۲۷۰۸

٣